## คู่มือการใช้งาน : ระบบคำสั่งและประกาศเกี่ยวงานบริหารบุคคล

## การเข้าสู่ระบบ

Login เข้าสู่ระบบคำสั่งและประกาศเกี่ยวกับงานบริหารบุคคล โดยใช้ Login ระดับ หน่วยงานที่กรมฯ กำหนด

| Cooperative Auditing Department | กรมตรวจบัญชีสหกรณ์ 🚺 📷                                                                                                    |
|---------------------------------|----------------------------------------------------------------------------------------------------|
|                                 | ดำสั่งและประกาศเกี่ยวกับงานบริหารบุคคล                                                                                                    |
|                                 | ครุดมาใช้ Login ของหน่ายงานของท่าน                                                                                                    |
|                                 | ເຫັ້າສູ່ຈະນນ                                                                                                    |
|                                 | ชื่อผู้ใช้งาน caday<br>รหัสผ่าน ••••                                                                                                    |
| 113                             | ตู่มือการใช้งาน<br>มีข้อแนะนำติดต่อ<br>ดุณบุญมี สาดรสมุทรชัย และดุณจันทิรา คำเสนา<br>เวยเลขโทรศัพท์ 0 2628 5240 - 59 ต่อ 4308 , 4309                                                           |
| 12 สหรร<br>พลา:                 | กรมตรวจบัญชีสพกรณ์<br>กรุงเกษม แชววจัตสามพระยา เขตพระนคร กรุงเทพฯ 10200<br>ศูนย์บริการประชาชน (Call Center)<br>ยเลขโทรศัพท์ของศูนย์บริการประชาชนที่ได้ในการติดต่อ<br>0 2628 5240 - 59 ต่อ 2108 |

หากบนเครื่องคอมพิวเตอร์ของท่านยังไม่มี Program "Winzip" และ "Adobe Acrobat" สามารถ Download ได้โดยเลือกที่ link ที่ระบบจัดทำเพื่อรองรับการใช้งานไว้ให้ ดังนี้

- 1. Down load โปรแกรม Winzip
- 2. Down load โปรแกรม Adobe Acrobat

| www.cad.go.th                                                                          | กรมตรวจบัญชีสหกรณ์ 🚺 🏹                                                                                                    |
|----------------------------------------------------------------------------------------|----------------------------------------------------------------------------------------------------|
|                                                                                        | คำสั่งและประกาศเกี่ยวกับงานบริหารบุคคล                                                                                                    |
| <mark>หนัาแรก</mark><br>◆ คำสั่งเสื่อนขั้นเงินเดือน<br>◆ ประกาศกรมตรวจบัญชีสหกรณ์<br>2 | สำหรับเครื่องคอมพิวเตอร์<br>ที่สังไม่มีโปหนารม Winzip ให้ ดาวน์ โหลดที่นี่ ก่อน<br>และโปรแกรม Adobe Acrobat ให้ ดาวน์โหลดที่นี่<br>เนื้อดาวมิโนมตเสร็จแล้วไห้ทำการติดตั้งโปรแกรมที่ดาวน์โหลดมาไว้ในครื่องของท่าน<br>ซึ่งโปรแกรมเหล่านี้ รำเป็นในการใช้เปิดเอกสารต่างๆ ในหน้าเพจนี้<br>ถ้าเครื่องตอมพิวเตอร์ของท่านใดมีโปรแกรมเหล่านี้อยู่แล้ว ก็ให้ข้ามส่วนนี้ไปได้ |
| 12 ถนน<br>ทมาะ                                                                         | กรุงเตรวจบญชุสหกรณ<br>กรุงเกษม แชวงวัดสามพระยา เฉตพระนคร กรุงเทพฯ 10200<br>สูนย์บริการประชาชน [Call Center]<br>ยเจอโทรศัพท์ของสูนย์บริการประชาชนที่ไช้ไนการติดต่อ<br>อเรอโทรศัพท์ของสูนย์บริการประชาชนที่ไช้ไนการติดต่อ                                                                                                    |

## เมนูการใช้งานมี 3 เมนู ดังนี้

- 1. หน้าแรก
- 2. คำสั่งเลื่อนขั้นเงินเดือน
- 3. ประกาศกรมตรวจบัญชีสหกรณ์

| www.cad.go.th | กรมตรวจบัญชีสหกรณ์ 🗽 🏹                                                                                                    |
|---------------|----------------------------------------------------------------------------------------------------|
|               | คำสั่งและประกาศเกี่ยวกับงานบริหารบุ <b>ต</b> คล                                                                                                    |
| พน้าแรก       | สำหรับเตรื่องตอมพิวเตอร์<br>ที่ยังไม่มีโปรแกรม Winzip ให้ ดาวน์ โหลดที่นี่ ก่อน<br>และโปรแกรม Adobe Acrobat ให้ ดาวน์โหลดที่นี่<br>เมื่อดาวน์โหลดเสร็จแล้วให้ทำการติดตั้งโปรแกรมที่ดาวน์โหลดมาไว้ในเครื่องของท่าน<br>ซึ่งโปรแกรมแหล่านี้ รำเป็นในการใช้เปิดเอกสารต่างๆ ในหน้าเพจนี้<br>ถ้าเครื่องตอมพิวเตอร์ของท่านใดมีโปรแกรมแหล่านี้อยู่แล้ว ก็ให้ข้ามส่วนนี้ไปได้ |
| 12 กษา<br>กละ | แกรุงเกษม แขวงวัดสามพระบา เธตพระนคร กรุงเทพฯ 10200<br>ศูนย์บริการประชาชน (Call Center)<br>ายเจอโทรศัพท์ของศูนย์บริการประชาชนที่ใช้ในการติดต่อ<br>ก ว⊂ว⊂ 5701. ธุ⊲                                                                                                    |

ภายใต้เมนูคำสั่งเลื่อนขั้นเงินเดือน จะปรากฏคำสั่งเลื่อนขั้นเงินเดือนเรียงลำดับ ตั้งแต่คำสั่งล่าสุด ดังรูป

| www.cad.go.th                                                                                                    | กรมตรวจบัญชีสหกรณ์ 🚺 🏹                                                                                     |  |
|----------------------------------------------------------------------------------------------------|----------------------------------------------------------------------------------------------------|--|
|                                                                                                    | คำสั่งและประกาศเกี่ยวกับงานบริหารบุคคล                                                                     |  |
| <b>หน้าแรก</b><br>◆ คำสั่งเสือนขึ้นเงินเดือน<br>◆ ประกาศกรมตรวจบัญชีสหกรณ์                                                                                                    | คำสั่งเสื่อนขึ้นเงินข้าราชการ (1 เมษายน 2549)<br>คำสั่งให้ข้าราชการได้รับเงินตอบแทนพิเศษ (15 พฤษภาคม 2549) |  |
|                                                                                                    | IX the                                                                                                    |  |
| กรมตรวจบัญชีสหกรณ์<br>12 ถนนกรุงเกษม แชววัดสามพระบางสุดพระนกรุกรุงเทพฯ 10200<br>สุนย์บริการประชาชน (Call Center)<br>หมายเลชโทรศัพท์ของสุนย์บริการประชาชนที่ใช้ในการติดต่อ<br>0 2628 5240 - 59 ต่อ 2108 |                                                                                                    |  |

ภายใต้เมนูประกาศกรมตรวจบัญชีสหกรณ์ จะปรากฏประกาศภายในของกรมตรวจ บัญชีสหกรณ์ ดังรูป

| Cooperative Auditing                                                            | d.go.th | กรมตรวจบัญชีสหกรณ์ 🚺 🐋                                                                                                    |
|---------------------------------------------------------------------------------|---------|----------------------------------------------------------------------------------------------------|
|                                                                                 |         | คำสั่งและประกาศเกี่ยวกับงานบริหารบุคคล                                                                                                    |
| หน้าแรก                                                                         |         | ประกาศกรมตรวจบัญชีสหกรณ์                                                                                                    |
| <ul> <li>คำสั่งเสื่อนขึ้นเงินเดือน</li> <li>ประกาศกรมตรวจบัญชีสหกรณ์</li> </ul> |         | มลการคัดเลือกเพื่อเลื่อนข้าราชการพลเรือนสามัญขึ้นแต่งตั้งให้ดำรงตำแหน่งเจ้าหน้าที่บริหารงาน<br>เรวจสอบบัญชี 7 (27/04/2549)                                                 |
|                                                                                 |         | มลการคัดเลือกและประเมินบุคคลเพื่อเลื่อนข้าราชการขึ้นแต่งตั้งให้ดำรงตำแหน่งเจ้าหน้าที่บริหาร<br>านทั่วไป 7 (19/04/2549)                                                     |
|                                                                                 |         | เลการสอบคัดเลือกเพื่อเลื่อนและแต่งตั้งข้าราชการพลเรือนสามัญขึ้นแต่งตั้งให้ดำรงตำแหน่งเจ้า<br>เน้าที่บริหารงานตรวจสอบบัญชี 7 (17/04/2549)                                   |
|                                                                                 |         | เลการคัดเลือกและประเมินบุคคลเพื่อเลื่อนข้าราชการพลเรือนสามัญขึ้นแต่งตั้งให้ดำรงตำแหน่งนัก<br>ขาการตรวจสอบบัญชี 6 และตำแหน่งเจ้าหน้าที่บริหารงานตรวจสอบบัญชี 6 (07/04/2549) |
|                                                                                 |         | เลการคัดเลือกเพื่อแต่งตั้งข้าราชการให้ดำรงตำแหน่งหัวหน้าดำนักงานตรวจบัญชีสหกรณ์<br>07/04/2549)                                                                             |
|                                                                                 | 10- E   | เลการคัดเลือกบคดลเข้ารับการประเมินบคดลและผลงานเพื่อแต่งตั้งให้ดำรงตำแหน่งนักวิชาการ                                                                                        |